## Sisukord

| Przepisy finansowe                                    | 3 |
|-------------------------------------------------------|---|
| 1. Przyciski przepisów finansowych                    | 3 |
| 2. Pola przepisów finansowych                         | 3 |
| 2.1. Pola nagłówka                                    | 3 |
| 2.2. Pola wierszowe                                   | 3 |
| 3. Przykłady                                          | 4 |
| 3.1. Podział kosztów wg obiektu na fakturze zakupowej | 4 |
| 4. Näited                                             | 6 |
| 3.1. Zapis księgowy                                   | 6 |

Fix Me!

#### widziana.

(po skompletowaniu usuń ten komentarz)

# **Przepisy finansowe**

USTAWIENIA → USTAWIENIA FINANSOWE → PRZEPISY FINANSOWE

Za pomocą przepisów finansowych, zgodnie z regułą panującą w przepisach, koszt można umieścić np. na **fakturze zakupu, wydatku lub zapisie księgowym**.

Ta strona nie jest jeszcze kompletnie przetłumaczona. Pomoc mile

# 1. Przyciski przepisów finansowych

- **Zamknij** zamyka dokument sprawdzając najpierw, czy dokument nie zawiera niezapisanych zmian
- **Nowy** otwiera nowy, niewypełniony dokument. Wstępnie sprawdza, czy poprzedni dokument zawiera niezapisane zmiany
- **Kopiuj** tworzy kopię dokumentu. Św. otwiera nowy dokument z większością pól wypełnionych jak w dokumencie bazowym.
- **Odśwież** przycisk jest aktywny, jeżeli receptura finansowa jest w stanie wersji roboczej, czyli w recepturze finansowej nie zostały wprowadzone niezapisane zmiany. Po naciśnięciu przycisku Wyjdź niezapisane zmiany zostaną usunięte, a receptura finansowa przejdzie do stanu zapisanego.
- **Usuń** usuwa przepis finansowy. Najpierw pyta, czy na pewno chcesz usunąć.
- Zapisz zapisuje dokument

# 2. Pola przepisów finansowych

### 2.1. Pola nagłówka

- Kod krótki kod przepisu finansowego
- Nazwa nazwa przepisu finansowego
- Twórca możliwość dodania twórcy przepisu finansowego
- Data czas stworzenie. Istnieje możliwość dodani daty za pomocą kalendarza (prawy przycisk myszy)

### 2.2. Pola wierszowe

- Numer numer systemowy wiersza. Użytkownik nie może tego zmienić samodzielnie.
- Wiersz identyfikator (numer) wiersza nadawany przez użytkownika. Służy do wykonywania operacji na wartościach wierszy w obliczeniach.
- Typ opcji parametr, konto, obliczenia
  - Parametr musi być w pierwszym wierszu, oznacza to, że jest to zmienna, którą należy wprowadzić, w tym przypadku kwota wprowadzana w dokumencie.

- Konto wskazuje konto księgowe w polu KONTO
- Obliczenia możemy dodawać i odejmować poprzednie wiersze
- Konto konto finansowe
- Obiekt możliwe jest umieszczenie obiektu związanego z receptą finansową
- Nazwa nazwa konta
- Wartość Netto formuły obliczeń, wskazujemy, jaka część kwoty całkowitej zostanie przypisana do tego wierszu. Na przykład, jeśli napiszemy "1\*{0,75}", kwota wierszu 1 zostanie pomnożona przez 0,75;
- Kod VAT- kod VAT
- Projekt możliwe jest umieszczenie projektu związanego z receptą finansową
- Dostawca kod dostawcy
- Klient kod klienta

W przypadku korzystania z receptur i wpisania określonej kwoty, kwota ta zostanie podzielona na tyle wierszy, ile jest wierszy z ustawieniami w przepisie.

W dokumentach szukamy opcji Dodaj przepis

### 3. Przykłady

### 3.1. Podział kosztów wg obiektu na fakturze zakupowej

#### **Przepis finansowy**

|       |           |          | Zamkr | ij NOWY I | Kopiuj ods      | ŚWIEŻ <mark>Usuń</mark> Zapisz | Status Zapisano      |               |         |         |          |        |
|-------|-----------|----------|-------|-----------|-----------------|--------------------------------|----------------------|---------------|---------|---------|----------|--------|
|       |           |          |       |           | P               | rzepis finansowy - nazwa       |                      |               |         |         |          |        |
|       |           |          |       | Kod TELE  |                 | Nazwa Usługi telekomun         | ikacyjne wg obiektów |               |         |         |          |        |
|       | Pracownik |          |       |           | Data 27.11.2024 |                                |                      |               |         |         |          |        |
|       |           |          |       |           |                 |                                |                      |               |         |         |          |        |
| Nr. \ | Wiersz    | Тур орсј | i     | Konto     | Obiekt          | Nazwa                          |                      | Wartość Netto | Kod VAT | Projekt | Dostawca | Klient |
| 1     | 10        | Parame   | tr 🗸  |           |                 | Usługi telekomunikacyjne       |                      |               |         |         |          |        |
| 2     | 20        | Konto    | ~     | 403-3     | SERWIS          | Usługi telekomunikacyjne       |                      | 10*{0.3}      |         |         |          |        |
| 3     | 30        | Konto    | ~     | 403-3     | SPRZEDAŻ        | Usługi telekomunikacyjne       |                      | 10*{0.5}      |         |         |          |        |
| 4     | 40        | Konto    | ~     | 403-3     |                 | Usługi telekomunikacyjne       |                      | 10*{0.2}      |         |         |          |        |

Wiersz 10 - oznaczy parametr, czyli zmienna kwota, którą dodamy w dokumencie

Wiersz 20,30,40 - rezultat podziału kosztów. Według pola Wartość Netto widzimy jak kwota (zmienna parametru) ma być podzielona. Obiektu SERWIS - 30 %, SPRZEDAŻ - 50 %, i 20 % bez obiektu.

#### Faktura zakupu

Gdy otwieramy nowy dokument ⇒ wciskamy **dodaj przepis.** 

2025/04/19 21:10

| Faktura zakupowa 🕬         |                 |                          |          |      |             |            |                |         |   |                |  |  |  |
|----------------------------|-----------------|--------------------------|----------|------|-------------|------------|----------------|---------|---|----------------|--|--|--|
| Utwórz przyjęcie magazynow | we Utwórz płatn | ość 🛛 Utwórz fakturę kor | ygującą  |      |             |            |                |         |   |                |  |  |  |
| Numer<br>2024 Q            | Dostawca        | Nazwa d                  | ostawcy  |      | NIP         | Fak        | ctura dostawcy |         |   |                |  |  |  |
| > PODSTAWOWE DAN           | E               |                          |          |      |             |            |                |         |   |                |  |  |  |
| > AKCEPTACJA               |                 |                          |          |      |             |            |                |         |   |                |  |  |  |
| > POLA DANYCH              |                 |                          |          |      |             |            |                |         |   |                |  |  |  |
| > SUMMAD                   |                 |                          |          |      |             |            |                |         |   |                |  |  |  |
| 💼 💼 Massasetaja            | Dodaj przepis   | Podziel według zasobów   |          |      |             |            |                |         |   |                |  |  |  |
| Nr. 🗠 🥕 Konto              |                 | Obiekt                   | » Nazwa  | ۶ Wa | rtość Netto | Kod VAT    | Kwota Vi       | Projekt | ş | Wartość Brutto |  |  |  |
| > Szukaj                   | Q )             | Szukaj Q                 | > Szukaj | >    | Szukaj      | > Szukaj Q | > Szukaj       | > Szu Q | > | Szukaj         |  |  |  |
| II •••• 1                  |                 |                          |          |      |             |            |                |         |   |                |  |  |  |
| II *** 2                   |                 |                          |          |      |             |            |                |         |   |                |  |  |  |
| II *** 3                   |                 |                          |          |      |             |            |                |         |   |                |  |  |  |

W nowym otwartym oknu, wybieramy który przepis finansowy chcemy użyć. Po wyborze otwiera się nowe okno, gdzie musimy wskazać nową sumę:

|                | Przepis finansowy                                        |       |   |          |     |                       |        |          |          |      |         |         |       |        |  |
|----------------|----------------------------------------------------------|-------|---|----------|-----|-----------------------|--------|----------|----------|------|---------|---------|-------|--------|--|
| Kod: TELEK     | (od: TELEK   Nazwa: Usługi telekomunikacyjne wg obiektów |       |   |          |     |                       |        |          |          |      |         |         |       |        |  |
| *Umieść na     | dokumencie od wiers                                      | za    | 1 |          |     |                       | ١      | Npisujen | ny kwotę |      |         |         |       |        |  |
| Nr.<br>Wiersza | Nazwa                                                    | Konto |   | Obiekt   |     | Suma <sup>*</sup> Koo | a y AT | Projekt  | Klient   | ltem | Start   | Koniec  | llość | Aktywa |  |
|                |                                                          |       |   |          |     |                       | Pai    | rametry  |          |      |         |         |       |        |  |
| 10 (           | Usługi telekomunik                                       |       | Q |          | Q   |                       | Q      | Q        | Q        | Q    | <b></b> | <b></b> |       | Q      |  |
|                | _                                                        |       |   |          |     |                       | I      | Konta    |          |      |         |         |       |        |  |
| 20 (           | Usługi telekomunik                                       | 403-3 | Q | SERWIS   | Q   |                       | Q      | Q        | Q        | Q    | <b></b> | <b></b> |       | Q      |  |
| 30 (           | Usługi telekomunik                                       | 403-3 | Q | SPRZEDAŻ | . Q |                       | Q      | Q        | Q        | Q    | <b></b> | <b></b> |       | Q      |  |
| 40 (           | Usługi telekomunik                                       | 403-3 | Q |          | Q   |                       | Q      | Q        | Q        | Q    | Ê       | Ê       |       | Q      |  |

⊻ Wypełnij dokument 🛛 🕞 Anuluj

#### Po dodaniu kwoty, system automatycznie wylicza wartości ⇒ wciskamy wypełnij dokument.

| Nr.<br>Wiersza | Nazwa              | Konto   | Obiekt     | Suma* | Kod VAT | Projekt  | Klient | Item     | Start      | Koniec  | llość           | Aktywa |  |  |  |
|----------------|--------------------|---------|------------|-------|---------|----------|--------|----------|------------|---------|-----------------|--------|--|--|--|
|                | Parametry          |         |            |       |         |          |        |          |            |         |                 |        |  |  |  |
| 10             | Usługi telekomunik | Q       | Q          | 5000  | Q       | Q        | Q      | Q        | <b></b>    | <b></b> |                 | Q      |  |  |  |
| Konta          |                    |         |            |       |         |          |        |          |            |         |                 |        |  |  |  |
| 20             | Usługi telekomunik | 403-3 〇 | SERWIS Q   | 1500  | Oblic   | zone kŵ  | oty wg | (skazane | i proporti | . 🗰     |                 | Q      |  |  |  |
| 30             | Usługi telekomunik | 403-3 〇 | SPRZEDAŻ Q | 2500  | Oblic   | ZOTIC KW |        |          | j proporej |         |                 | Q      |  |  |  |
| 40             | Usługi telekomunik | 403-3 Q | Q          | 1000  | Q       | Q        | Q      | Q        | İ          | <b></b> |                 | Q      |  |  |  |
|                |                    |         |            |       |         |          |        |          |            |         |                 | _      |  |  |  |
|                |                    |         |            |       |         |          |        |          |            |         |                 |        |  |  |  |
|                |                    |         |            |       |         |          |        |          |            | 上 Wyp   | oeinij dokument | Anuluj |  |  |  |

Faktura zakupowa jest uzupełniona.

| Fakt   | Faktura zakupowa 2400031 (Zapisano) Ostatnio zmieni |                                       |                                        |                               |   |               |       |        |                |         |    |   |  |  |  |
|--------|-----------------------------------------------------|---------------------------------------|----------------------------------------|-------------------------------|---|---------------|-------|--------|----------------|---------|----|---|--|--|--|
| Utwórz | : przyje<br>:r                                      | cie magazynowe Utwórz pła<br>Dostawca | tność   Utwórz fakturę kor<br>Nazwa do | ygującą Wydarzenie<br>ostawcy |   | NIP           |       | Fal    | ctura dostawcy |         |    |   |  |  |  |
|        |                                                     | 2400031 1007                          | Q Test1                                |                               |   |               |       |        |                |         |    |   |  |  |  |
| > POI  | OSTA                                                | WOWE DANE                             |                                        |                               |   |               |       |        |                |         |    |   |  |  |  |
| > AKC  | ЕРТ                                                 | ACJA                                  |                                        |                               |   |               |       |        |                |         |    |   |  |  |  |
| > POI  | .A D/                                               | ANYCH                                 |                                        |                               |   |               |       |        |                |         |    |   |  |  |  |
| > sur  |                                                     | D                                     |                                        |                               |   |               |       |        |                |         |    |   |  |  |  |
|        |                                                     | Massasetaja Dodaj przepis             | Podziel według zasobów                 |                               |   |               |       |        |                |         |    |   |  |  |  |
| Nr.    |                                                     | Konto                                 | > Obiekt                               | * Nazwa                       | ۶ | Wartość Netto | ۶ ا   | od VAT | Kwota V.       | 🤌 Proje | kt | • |  |  |  |
|        |                                                     | > Szukaj Q                            | > Szukaj Q                             | > Szukaj                      | > | Szukaj        | > Szu | kaj Q  | > Szukaj       | > Szu   | Q  | 3 |  |  |  |
|        | 1                                                   | 403-3                                 | SERWIS                                 | Usługi telekomunikacyjne      |   | 1500          |       | 3      | 345            |         |    |   |  |  |  |
|        | 2                                                   | 403-3                                 | SPRZEDAŻ                               | Usługi telekomunikacyjne      |   | 2500          |       | 3      | 575            |         |    |   |  |  |  |
|        | 3                                                   | 403-3                                 |                                        | Usługi telekomunikacyjne      |   | 1000          |       | 3      | 230            |         |    |   |  |  |  |

# 4. Näited

### 3.1. Zapis księgowy

#### Finantsretsepti näide

| 0                                    | <: +inantsretsept: erisoodustused <sub>va</sub> - Google Chrome |                                                                                      |                                               |              |                                                                                                    |                                                        |        |         |         |        |  |  |  |  |  |
|--------------------------------------|-----------------------------------------------------------------|--------------------------------------------------------------------------------------|-----------------------------------------------|--------------|----------------------------------------------------------------------------------------------------|--------------------------------------------------------|--------|---------|---------|--------|--|--|--|--|--|
| 🔒 lo                                 | gin.d                                                           | irecto.ee/ocra                                                                       | _directo                                      | in_retsept.a | sp?kood=erisoodustused&order1=NIMETUS%20∨                                                                                                    | der2=KOOD&hoiatus=                                     |        |         |         |        |  |  |  |  |  |
| Finant                               | nantsretsept                                                    |                                                                                      |                                               |              |                                                                                                    |                                                        |        |         |         |        |  |  |  |  |  |
|                                      | Sule UUS KOOPIA JÄTA Kustuta Salvesta Olek Salvestatud          |                                                                                      |                                               |              |                                                                                                    |                                                        |        |         |         |        |  |  |  |  |  |
|                                      | Finantsretsept - kirjeldus                                      |                                                                                      |                                               |              |                                                                                                    |                                                        |        |         |         |        |  |  |  |  |  |
|                                      | Kood erisoodustused Nimetus erisoodustuset maksud_TM/SM         |                                                                                      |                                               |              |                                                                                                    |                                                        |        |         |         |        |  |  |  |  |  |
|                                      | Tenia Aero 130 2022                                             |                                                                                      |                                               |              |                                                                                                    |                                                        |        |         |         |        |  |  |  |  |  |
|                                      |                                                                 |                                                                                      |                                               |              |                                                                                                    |                                                        |        |         |         |        |  |  |  |  |  |
|                                      |                                                                 |                                                                                      |                                               |              |                                                                                                    |                                                        |        |         |         |        |  |  |  |  |  |
| NR Rida                              | 1                                                               | Valiku tüüp                                                                          | Konto                                         | Objekt       | Nimi                                                                                                    | Summa                                                  | Kmkood | Projekt | Hankija | Klient |  |  |  |  |  |
| NR Rida<br>1                         | 1<br>10                                                         | Valiku tüüp<br>Parameeter 🗸                                                          | Konto                                         | Objekt       | Nimi<br>jaotatav summa                                                                                                    | Summa                                                  | Kmkood | Projekt | Hankija | Klient |  |  |  |  |  |
| NR Rida<br>1<br>2                    | 1<br>10<br>20                                                   | Valiku tüüp<br>Parameeter 🗸<br>Konto 🗸                                               | Konto<br>528301                               | Objekt       | Nimi<br>jaotatav summa<br>Erisoodustuste tulumaksukulud                                                                                                    | Summa<br>10*{0,25}                                     | Kmkood | Projekt | Hankija | Klient |  |  |  |  |  |
| NR Rida<br>1<br>2<br>3               | 10<br>20<br>25                                                  | Valiku tüüp<br>Parameeter V<br>Konto V<br>Arvutus V                                  | Konto<br>528301                               | Objekt       | Nimi<br>jaotatav summa<br>Erisoodustuste tulumaksukulud                                                                                                    | Summa<br>10*{0,25}<br>10+20                            | Kmkood | Projekt | Hankija | Klient |  |  |  |  |  |
| NR Rid<br>1<br>2<br>3<br>4           | 10<br>20<br>25<br>30                                            | Valiku tüüp<br>Parameeter V<br>Konto V<br>Arvutus V<br>Konto V                       | Konto<br>528301<br>525892                     | Objekt       | Nimi<br>jaotatav summa<br>Erisoodustuste tulumaksukulud<br>Sotsmaks töötajate erisoodustuselt                                                                              | Summa<br>10*(0,25)<br>10+20<br>25*(0,33)               | Kmkood | Projekt | Hankija | Klient |  |  |  |  |  |
| NR Rida<br>1<br>2<br>3<br>4<br>5     | 10<br>20<br>25<br>30<br>40                                      | Valiku tüüp<br>Parameeter V<br>Konto V<br>Arvutus V<br>Konto V<br>Konto V            | Konto<br>528301<br>525892<br>212332           | Objekt       | Nimi<br>jaotatav summa<br>Erisoodustuste tulumaksukulud<br>Sotsmaks töötajate erisoodustuselt<br>Ettevõtte tulumaks (erisoodustused, kingitused jms)                       | Summa<br>10*(0,25)<br>10+20<br>25*(0,33)<br>-20        | Kmkood | Projekt | Hankija | Klient |  |  |  |  |  |
| NR Rid<br>1<br>2<br>3<br>4<br>5<br>6 | 10<br>20<br>25<br>30<br>40<br>50                                | Valiku tüüp<br>Parameeter V<br>Konto V<br>Arvutus V<br>Konto V<br>Konto V<br>Konto V | Konto<br>528301<br>525892<br>212332<br>212301 | Objekt       | Nimi<br>jaotatav summa<br>Erisoodustuste tulumaksukulud<br>Sotsmaks töötajate erisoodustuselt<br>Ettevõtte tulumaks (erisoodustused, kingitused jms)<br>Sotsiaalmaksu võig | Summa<br>10*{0,25}<br>10+20<br>25*{0,33}<br>-20<br>-30 | Kmkood | Projekt | Hankija | Klient |  |  |  |  |  |

#### Kande peale lisame finantsretsepti

| 🗅 << Finant  | s - kanne Fli | N_100224 - G | oogle Chrome     |             |                               |                               |              |              |          |         |         |          |        |
|--------------|---------------|--------------|------------------|-------------|-------------------------------|-------------------------------|--------------|--------------|----------|---------|---------|----------|--------|
| 🔒 login.di   | irecto.ee/c   | ocra_directc | /transacti       | ion_docu    | ument.html?id=FIN_100224      |                               |              |              |          |         |         |          |        |
| 📴 Uus 👻      | 4 Salvesta    | 🗈 Kopeeri    | 🔹 🛞 Jäta 🥤       | TKustuta    | 🖉 Manused 🛛 Meili 👻 🖨 Trüki 👻 | Periodiseeri Loo pöördkanne   | Loo miinuska | inne         |          |         |         |          |        |
| Finants      | - kanı        | ne FIN: 1    | 100224 💼         | lvestatud   |                               | erisoodustused: eri           | soodustu     | ıste maksı   | ud_TM/SM |         |         |          | ×      |
| Tüüp         | Number        | 100224       | Aeg              | m           | Seletus                       | talater react or              |              |              |          |         |         |          |        |
| Vaha         | Deabat        | 100224       | S1.10.2022       |             | Ensoddustusmaksude arvutamine | alates reast fil              | 1            | Aseta retsep | ot       |         |         |          |        |
| 0            | Deeber        | 0            | Kreeun           | 0           |                               |                               |              |              |          |         |         |          |        |
|              |               |              |                  |             |                               | Nimi                          | Konto        | Objekt       | Summa    | KM kood | Projekt | Hankija  | Klient |
| Kopeeri vali | tud Kustu     | rta valitud  | Massasetaia 🚺 As | seta retseo | Laga ressurssidelt            | jaotatav summa                |              |              | 3000     |         |         |          |        |
|              |               |              |                  |             |                               | Erisoodustuste tulumaksukulud | 528301       |              |          |         |         |          |        |
| 🗆 Nr 🗠       | Konto         | P Objektid   | 🤌 Projekt        | ≁ Sisu      |                               | Sotsmaks töötajate            | 525892       |              |          |         |         |          |        |
|              | > Otsi        | > Otsi       | > Otsi           | > Otsi      |                               | erisoodustuselt               |              | Siia k       | iriutame | koau    | summa   | ı. mille | pealt  |
| 1            |               |              |                  |             |                               | (erisoodustused, kingitused   | 212332       |              | statekaa | oriooo  | ductus  | o mole   | aud    |
| 2            |               |              |                  |             |                               | jms)                          |              | arvi         | lalakse  | ensoc   | ausius  | e mak    | sua    |
| 3            |               |              |                  |             |                               | Sotsiaalmaksu võlg            | 212301       |              |          |         |         |          |        |

Vajuta nupule Aseta retsept. Peale finantsretsepti asetamist näitab arvutatud summasid

| erisoodustused: eris                                      | soodustu | ste maksud    | _тм/ѕм<br>Peale sum | ma kiriut   | amist   | ×<br>näitab |
|-----------------------------------------------------------|----------|---------------|---------------------|-------------|---------|-------------|
| * alates reast nr                                         | 1        | Aseta retsept | retseptil a         | arvutatud   | summ    | asid        |
| Nimi                                                      | Konto    | Objekt        | Summa KM ko         | ood Projekt | Hankija | Klient      |
| jaotatav summa                                            |          |               | 3000.0¢             |             |         |             |
| Erisoodustuste tulumaksukulud                             | 528301   |               | 750.00              |             |         |             |
| Sotsmaks töötajate<br>erisoodustuselt                     | 525892   |               | 1237.50             |             |         |             |
| Ettevõtte tulumaks<br>(erisoodustused, kingitused<br>jms) | 212332   |               | -750.00             |             |         |             |
| Sotsiaalmaksu võlg                                        | 212301   |               | -1237.50            |             |         |             |

#### Finantskanne näeb välja selline

| 1 | 🗅 << Finant                              | s - kanne Fl                  | N_100224 - Go                   | oogle Chrome                                  |                        |                                          |                         |              |   |              |    |       |         |        |           |           |        |              |
|---|------------------------------------------|-------------------------------|---------------------------------|-----------------------------------------------|------------------------|------------------------------------------|-------------------------|--------------|---|--------------|----|-------|---------|--------|-----------|-----------|--------|--------------|
| Ą | a login.di                               | irecto.ee/@                   | ocra_directo                    | /transact                                     | tion_docum             | nent.html?i                              | d=FIN_100               | 224          |   |              |    |       |         |        |           |           |        |              |
|   | 🕃 Uus 👻                                  | Salvesta                      | 🗈 Kopeeri                       | 🔹 🛞 Jäta 👘                                    | 🗊 Kustuta              | Manused                                  | 🖄 Meili                 | 🗕 🖶 Trüki    | - | Periodiseeri | Lo | o pöö | rdkanne | Loo m  | iinuskann | e         |        |              |
| • | Finants                                  | - kan                         | ne FIN: 1                       | 00224 💽                                       | alvestatud             |                                          |                         |              |   |              |    |       |         |        |           | Viimati n | nuutis | ; J <i>I</i> |
| l | Tüüp<br>FIN<br>Vahe<br>0<br>Kopeeri vali | Number<br>Deebet<br>tud Kustu | 100224<br>1987.5<br>Ita valitud | Aeg<br>31.10.2022<br>Kreedit<br>Massasetaja A | 1987.5<br>seta retsept | Seletus<br>Erisoodustusn<br>Jaga ressurs | maksude arvu<br>ssidelt | itamine      |   |              |    |       |         |        |           |           |        |              |
| Ļ | 🗆 Nr 🦒                                   | ≁ Konto                       | ℰ Objektid                      | ≁ Projekt                                     | ≁ Sisu                 |                                          |                         |              |   |              | Ļ  |       | Deebet  | Ļ      | Kreedit   | ≁ Valuuta |        | ų            |
| l |                                          | > Otsi                        | > Otsi                          | > Otsi                                        | > Otsi                 |                                          |                         |              |   |              | >  | Otsi  |         | > Otsi |           | > Otsi    |        | >            |
| 2 | 1                                        | 528301                        |                                 |                                               | Erisoodustu            | ste tulumaksuk                           | culud                   |              |   |              |    |       | 750.00  |        |           | EUR       |        |              |
| L | 2                                        | 525892                        |                                 |                                               | Sotsmaks tö            | iötajate erisoo                          | dustuselt               |              |   |              |    |       | 1237.50 |        |           | EUR       |        |              |
|   | 3                                        | 212332                        |                                 |                                               | Ettevõtte tu           | lumaks (erisoo                           | dustused, king          | gitused jms) |   |              |    |       |         |        | 750.00    | EUR       |        |              |
| I | 4                                        | 212301                        |                                 |                                               | Sotsiaalmak            | su võlg                                  |                         |              |   |              |    |       |         |        | 1237.50   | EUR       |        |              |
|   | 5                                        |                               |                                 |                                               |                        |                                          |                         |              |   |              |    |       |         |        |           |           |        |              |

From: https://wiki.directo.ee/ - **Directo Help** 

Permanent link: https://wiki.directo.ee/pl/fin\_retsept?rev=1732698249

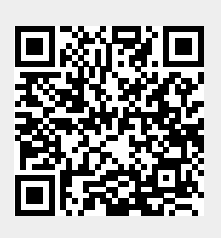

Last update: 2024/11/27 11:04